## e-mailのマナー

様々な友人・知人・企業からのe-mailを受信しますが、友人・知人からのe-mailについて、気になる点が何点かあります。

 HTML形式(リッチテキスト形式)で送られてくる。 HTML形式は文字の色やサイズを自由に変更したり、画像を差し込んだり出来るので、企業からの広告 メールに使用されることが多いのですが、我々が日常送受信する文字だけのメールの場合には不要な 形式です。

又、HTML形式を選択している場合には、テキスト形式も同時に送信されます。 HTML形式のファイル サイズはテキスト形式より大きいので、テキスト形式だけに比べると2倍より大きいサイズになって しまいます。 添付ファイルが大きい場合などにプロバイダのメール容量制限がある場合には送受信 出来ない場合がある。 対応策 ⇒ テキスト形式を選択する。

- 2. 見出し(タイトル)が何も書かれていない。
   受信した方では「無題」となる場合があるが、メールソフトによっては「迷惑メール」と判定されてしまう場合がある。 対応策 ⇒ 必ず見出しを書く。
- 3. 自分が送信したメールの返信の末尾に、自分のメール本文の写しが付いている。
- 自分が送信したメールの返信であり、見出しに「Re:自分が送信したメールの見出し」と記載されて いるので、本文の写しは不要(邪魔)である。

対応策 ⇒ [返信に元のメッセージを含める]のチェックを外す。

## 対応策-1. Outlook Expressの場合

Outlook Expressを開き、
 [ツール]→[オプション]
 の順にクリックする。

## (WindowsXPまでのパソコンの主流)

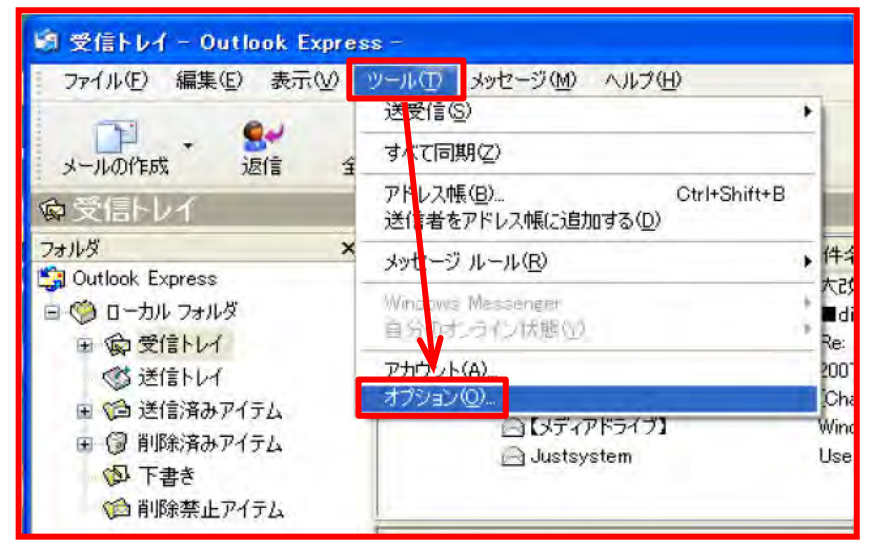

- 2. 開かれたオプションの[送信]タブを開く
- 「返信に元のメッセージを含める」 のチェックを外す。
- 「受信したメッセージと同じ形式 で返信する]のチェックを外す。
   (送信者がHTML形式だった場合に チェックが入っていると、自分 の返信がHTML形式になる)
- ・メールの送信形式とニュースの
   送信形式を[テキスト形式]にする。
- ・[0K]をクリックする。

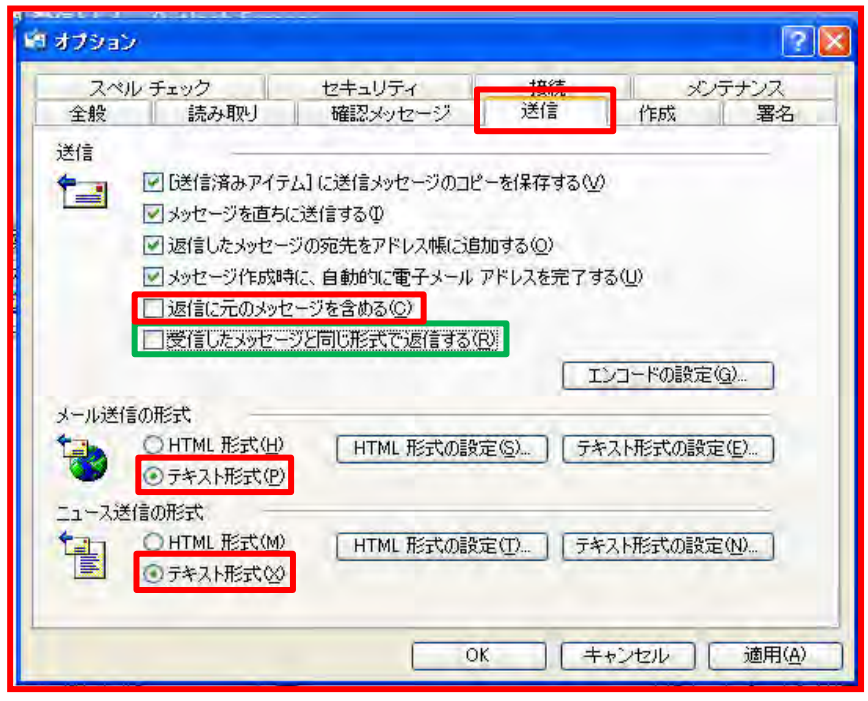

| 1. WINdows Liveメールを用く。         [ホーム]タブの左にある青い (windows         2. [オプション]から[メール]をクリッ         「「「「「「「「」」」」」」」         ※ 「」」、「」」         ※ 「」、「」」         ※ 「」、「」」         ※ 「」、「」」         ※ 「」、「」」         ※ 「」、「」」         ※ 「」、「」」         ※ 「」、「」」         ※ 「」、「」」         ※ 「」、「」」         ※ 「」、「」」         ※ 「」、「」」         ※ 「」、「」」         ※ 「」、「」」         ※ 「」、「」」、         ※ 「」、」」、         ※ 「」、」」、         ※ 「」、」」、         ※ 「」、」」、         ※ 「」、」」、         ※ 「」、」」、         ※ 「」、」」、         ※ 「」、」」、         ※ 「」、」」、         ※ 「」、」」、         ※ 「」、」」、         ※ 「」、」」、         ※ 「」、」」、         ※ 「」、」」、         ※ 「」、         ※ 「」、         ※ 「」、         ※ 「」、         ※ 「」、         ※ 「」、         ※ 「」、         ※ 「」、         ※ 「」、         ※ 「」、         ※ 「」、         ※ 「」、         ※ 「」、         ※ 「」、 | s Liveメール)ボタンをクリック。<br>ク。                                                                                                    |
|----------------------------------------------------------------------------------------------------|----------------------------------------------------------------------------------------------------|
| <ol> <li>開かれたオプションの[送信]タブを</li> <li>[返信に元のメッセージを含める]<br/>のチェックを外す。</li> <li>[受信したメッセージと同じ形式<br/>で返信する]のチェックを外す。</li> <li>(送信者がHTML形式だった場合に<br/>チェックが入っていると、自分<br/>の返信がHTML形式になる)</li> <li>メールの送信形式とニュースの<br/>送信形式を[テキスト形式]にする。</li> <li>[OK]をクリックする。</li> </ol>                                                                                                    | 開く。<br>オブション<br>全般 読み取り 確認メッセージ 逆信 作成 署名 スペルチェック 接続 詳細設定<br>送信<br>ジ[送信済みアイテム] に送信メッセージのコピーを保存する(V)<br>ジ メッセージを直ちに送信する(1)<br>ジ 3 回以上返信したメッセージの宛先をアドレス幅に追加する(C)<br>送信に元のメッセージと同じ形式で返信する(B)<br>エンコードの設定(G)… |
| 注意                                                                                                    | メール送信の形式         ・ HTML 形式(出)         ・ テキスト形式(P)         ニュース送信の形式         ・ HTML 形式(M)         ・ HTML 形式(M)         ・ サキスト形式(X)                                                                        |

| <ul> <li>・・・・・・・・・・・・・・・・・・・・・・・・・・・・・・・・・・・・</li></ul>                                                                                                    |                                                                       |                                                                                                    |                  | 現在がHTMLの場合                 |         |
|----------------------------------------------------------------------------------------------------|-----------------------------------------------------------------------|----------------------------------------------------------------------------------------------------|------------------|----------------------------|---------|
| よのの取り     した     した | Calibri - 12 - 15<br>B Z II → × x <sup>1</sup> ≥ - <u>A</u> -<br>2x2t | 日日日 (第1日)<br> 新春 道 田<br> 短葉 - 10日<br> 日日日 (月1日)<br> 日日日 (月1日)<br> 日日日 (第1日)<br> 日日日 (第1日)<br> 日日日 (第1日)<br> 日日 (第1日)<br> 日日 (11日)<br> 日日 (11日)<br> 日日 (11日)<br> 日日 (11日)<br> 日日 (11日)<br> 日日 (11日)<br>  日日 (11日)<br>  日日 (11日)<br>  日日 (11日)<br>  日日 (11日)<br>  日日 ( | り<br>ファイル<br>の添付 | ar 🚺                       | 0       |
|                                                                                                    | <b>竹は</b><br>クショブポード                                                  | 7701                                                                                                    | 暖館               | サキスト<br>形式<br>リッチテキスト(MML) | ファイルの添付 |